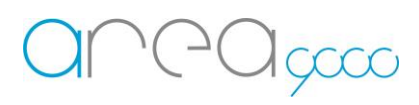

### Configurazione dispositivo WiFi \_ Roll 4

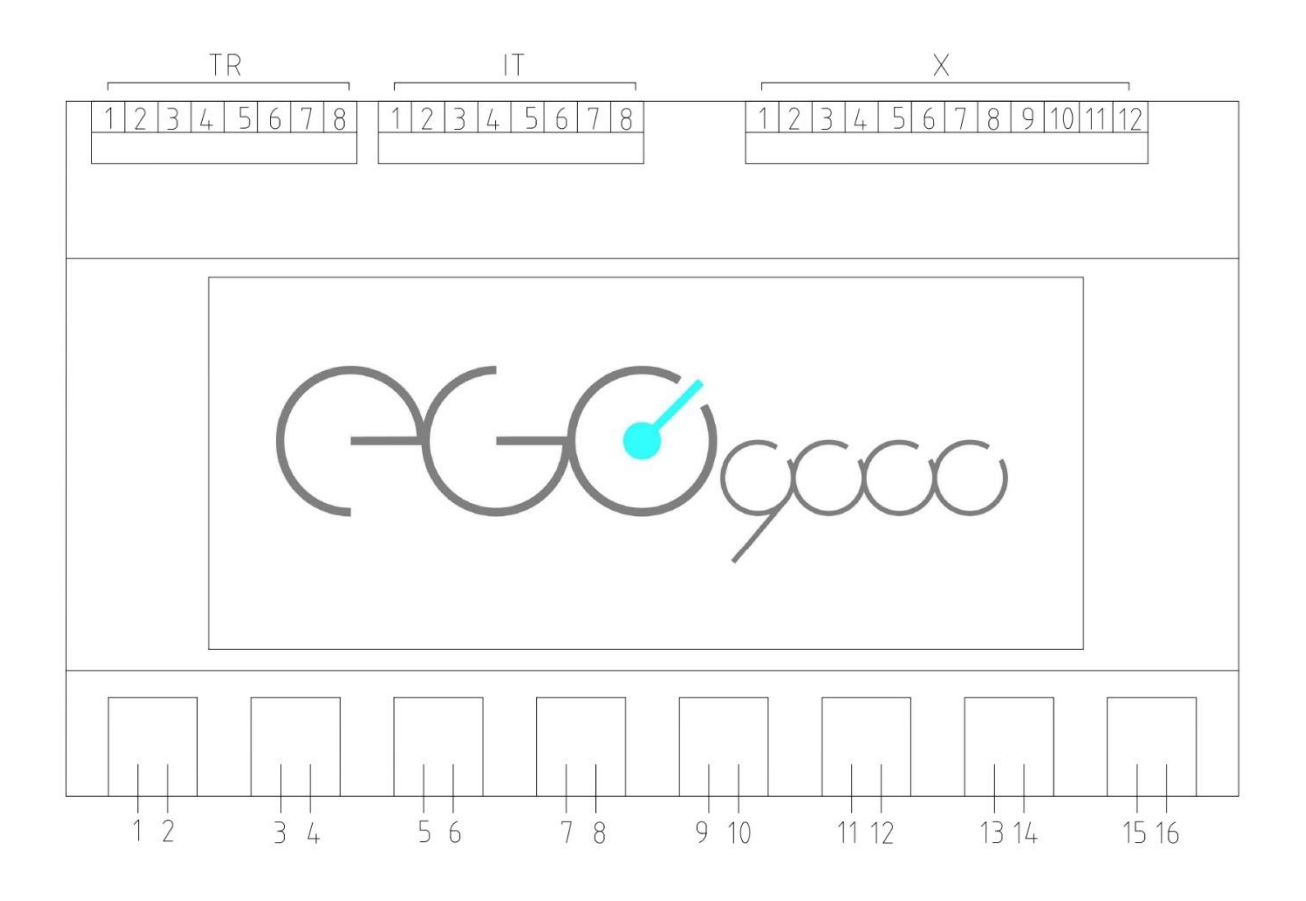

#### Legenda: Connessioni lato superiore da destra a sinistra

| Х | 1  | I_1  | 1.5mmq max               | Ingresso D      |
|---|----|------|--------------------------|-----------------|
| Х | 2  | l_2  | 1.5mmq max               | Ingresso D      |
| Х | 3  | I_3  | 1.5mmq max               | Ingresso D      |
| Х | 4  | I_4  | 1.5mmq max               | Ingresso D      |
| Х | 5  | I_5  | 1.5mmq max               | Ingresso D      |
| Х | 6  | I_6  | 1.5mmq max               | Ingresso D      |
| Х | 7  | I_7  | 1.5mmq max               | Ingresso D      |
| Х | 8  | I_8  | 1.5mmq max               | Ingresso D      |
| Х | 9  | FLUX | 1.5mmq max               | Ingresso A/D    |
| Х | 10 | TEMP | 1.5mmq max               | Ingresso D Temp |
| Х | 11 | +5V  | 1.5mmq max               | Alimentazione   |
| Х | 12 | GND  | 1.5mmq max Alimentazione |                 |

# 

| IT | 1 | Controllo digit 1 | 1.5mmq max | Ingresso D |
|----|---|-------------------|------------|------------|
| IT | 2 | Controllo digit 2 | 1.5mmq max | Ingresso D |
| IT | 3 | Controllo digit 3 | 1.5mmq max | Ingresso D |
| IT | 4 | Controllo digit 4 | 1.5mmq max | Ingresso D |
| IT | 5 | Controllo digit 5 | 1.5mmq max | Ingresso D |
| IT | 6 | Controllo digit 6 | 1.5mmq max | Ingresso D |
| IT | 7 | Controllo digit 7 | 1.5mmq max | Ingresso D |
| IT | 8 | Controllo digit 8 | 1.5mmq max | Ingresso D |

| TR | 1 | Digit 1 | 1.5mmq max        | Uscita |
|----|---|---------|-------------------|--------|
| TR | 2 | Digit 2 | 1.5mmq max        | Uscita |
| TR | 3 | Digit 3 | 1.5mmq max        | Uscita |
| TR | 4 | Digit 4 | 1.5mmq max        | Uscita |
| TR | 5 | Digit 5 | 1.5mmq max        | Uscita |
| TR | 6 | Digit 6 | 1.5mmq max        | Uscita |
| TR | 7 | Digit 7 | 1.5mmq max        | Uscita |
| TR | 8 | Digit 8 | 1.5mmq max Uscita |        |

Connessioni lato inferiore da sinistra a destra

| Posizione | Elemento | I/O    | I/O    | Stato |
|-----------|----------|--------|--------|-------|
| 1         | Relè 1   | In 1   | Out 2  | NO    |
| 2         | Relè 1   | Out 2  | In 1   | NO    |
| 3         | Relè 2   | In 3   | Out 4  | NO    |
| 4         | Relè 2   | Out 4  | In 3   |       |
| 5         | Relè 3   | ln 5   | Out 6  | NO    |
| 6         | Relè 3   | Out 6  | ln 5   |       |
| 7         | Relè 4   | ln 7   | Out 8  | NO    |
| 8         | Relè 4   | Out 8  | ln 7   |       |
| 9         | Relè 5   | In 9   | Out 10 | NO    |
| 10        | Relè 5   | Out 10 | In 9   |       |
| 11        | Relè 6   | In 11  | Out 12 | NO    |
| 12        | Relè 6   | Out 12 | ln 11  | NO    |
| 13        | Relè 7   | In 13  | Out 14 | NO    |
| 14        | Relè 7   | Out 14 | In 13  |       |
| 15        | Relè 8   | ln 15  | Out 16 | NO    |
| 16        | Relè 8   | Out 16 | In 15  |       |

#### Inclusione del dispositivo alla propria rete WiFi

1 Per l'inserimento del dispositivo alla propria rete WiFi munirsi di:

- Un PC o uno Smartphone capace di connettersi ad una rete Wi-Fi da 2.4 Ghz
- Una scheda Roll 4 correttamente alimentata

2 Passaggi per l'inclusione della scheda Roll 4 alla propria rete Wi-Fi:

- Alimentare la scheda
- Entrare nelle impostazioni WiFi dello smartphone / PC
- Connettersi alla rete Wi-Fi creata dal dispositivo stesso chiamata "SetupGadget\_XXXXX" (XXXXXX è il seriale necessario nella fase successiva "Configurazione del dispositivo al Gateway")

Nota: La Wi-Fi "SetupGadget\_XXXXXX", una volta che il dispositivo sarà correttamente incluso alla propria rete, non dovrà più risultare all'interno della lista Wi-Fi.

- Aprire un browser ed accedere alla pagina 192.168.4.1
- Nella pagina scegliere dal menu a tendina la propria WiFi ed inserirne la password
- Premere "Connetti"
- Attendere il messaggio "Dispositivo connesso con successo"

#### Configurazione della scheda al Gateway

1 Per la configurazione della scheda al Gateway munirsi di:

- Uno Smartphone capace di connettersi ad una rete
- Un Gateway configurato e attivo
- Una scheda Roll 4 collegata alla stessa rete del Gateway (passaggio precedente)

2 I passaggi per l'inclusione della scheda sono:

- Aprire l'App Ego 9000, accedere con le credenziali al proprio account;
- Accedere al menù laterale scorrendo con il dito da destra verso sinistra o premendo le tre linee in alto a destra;
- Selezionare la voce "Aggiungi dispositivi";
- Selezionare nel menù a scorrimento l'opzione "Dispositivo"
- Premere "Conferma";
- Nominare il dispositivo
- Selezionare "Roll 4" nel menu a tendina denominato "Tipo"
- Inserire il numero seriale precedentemente annotato ("XXXXX")
- premere "Conferma"

## 

• Il dispositivo sarà incluso nel Gateway

#### ERRORI:

Se apparirà un popup con la dicitura "Dispositivo non rilevato dal Gateway" procedere con i seguenti controlli:

- Controllare che la scheda sia alimentata correttamente
- Controllare che all'interno della lista Wi-Fi non sia presente il Wi-Fi "SetupGadget" (Vedi nota sopra)
- Qualora siano presenti più reti Wi-Fi, controllare che il dispositivo sia stato aggiunto alla stessa rete del Gateway